# 300 - Onboarding

Adobe Analytics: Basic Training

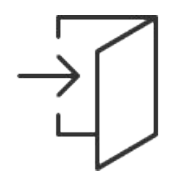

#### Adobe Analytics: Basic Training

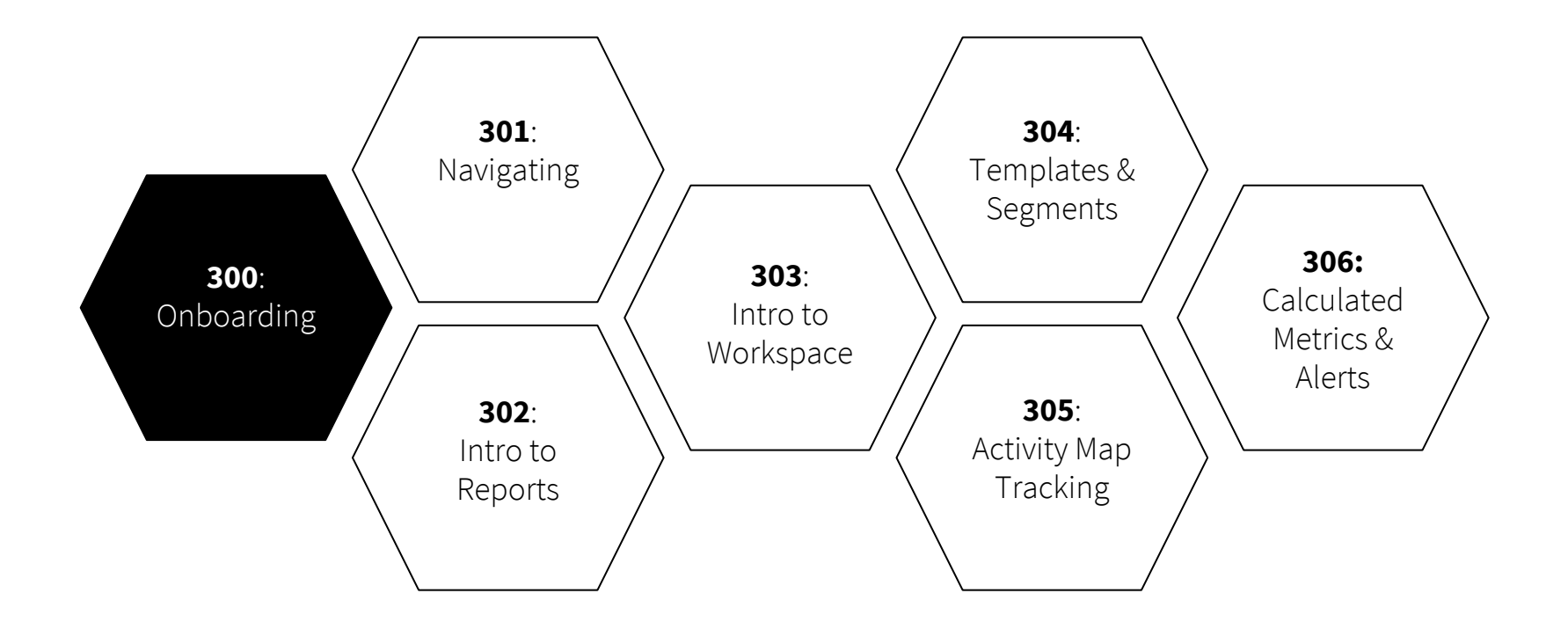

- 1. How to set up your account
- 2. How to **sign in**
- 3. How to set your landing page

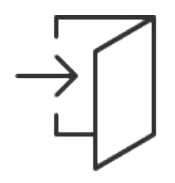

#### 1. How to set up your account

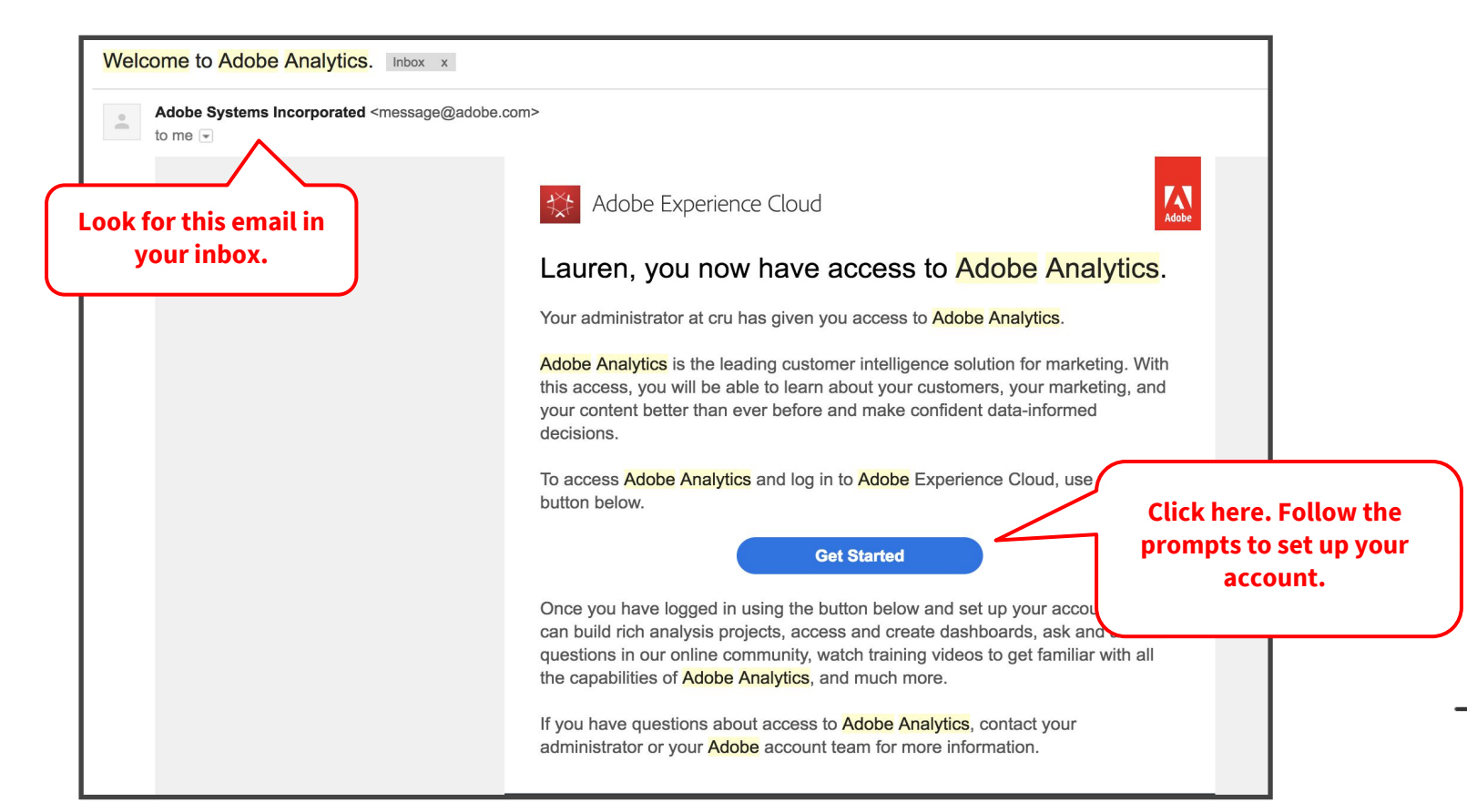

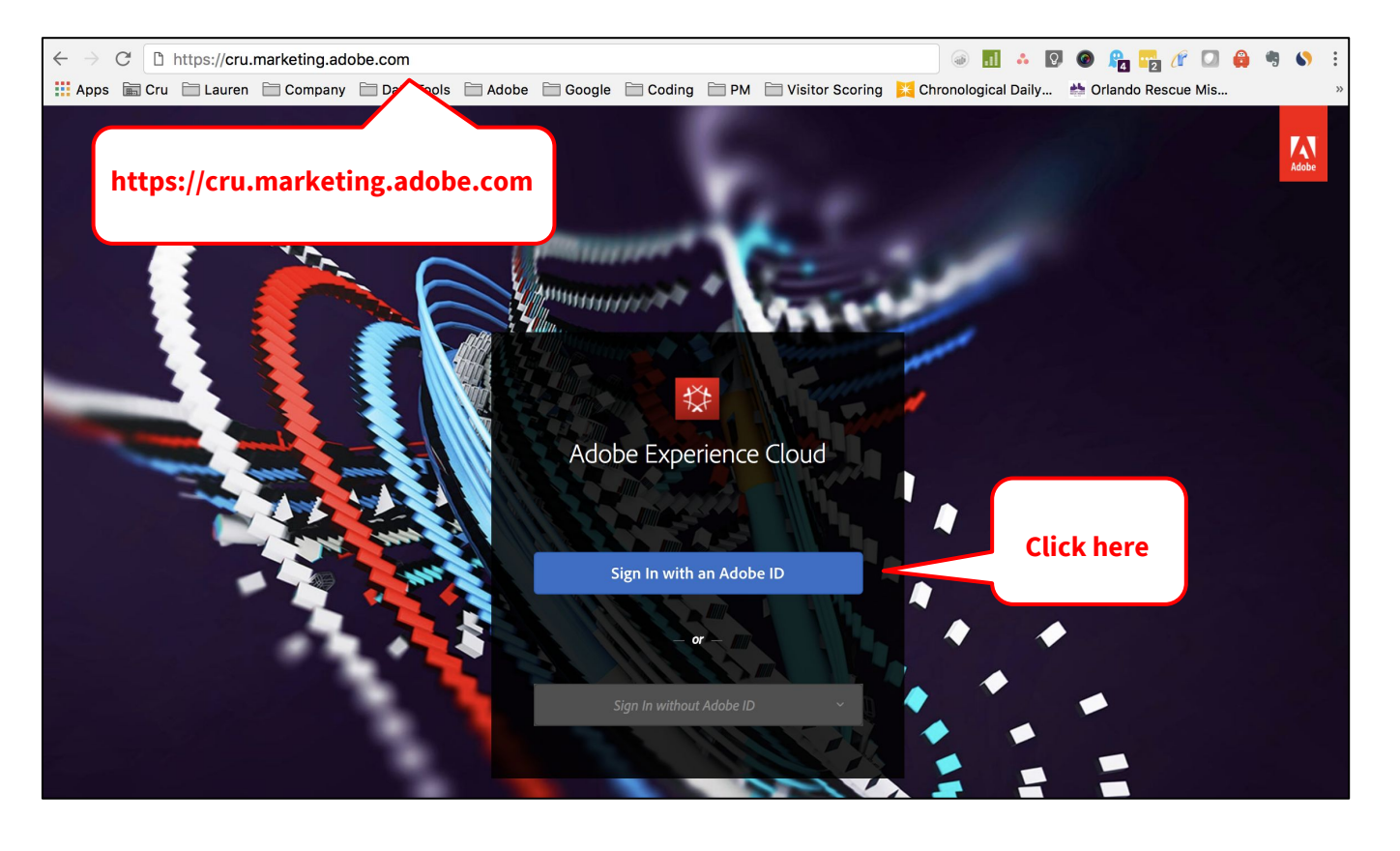

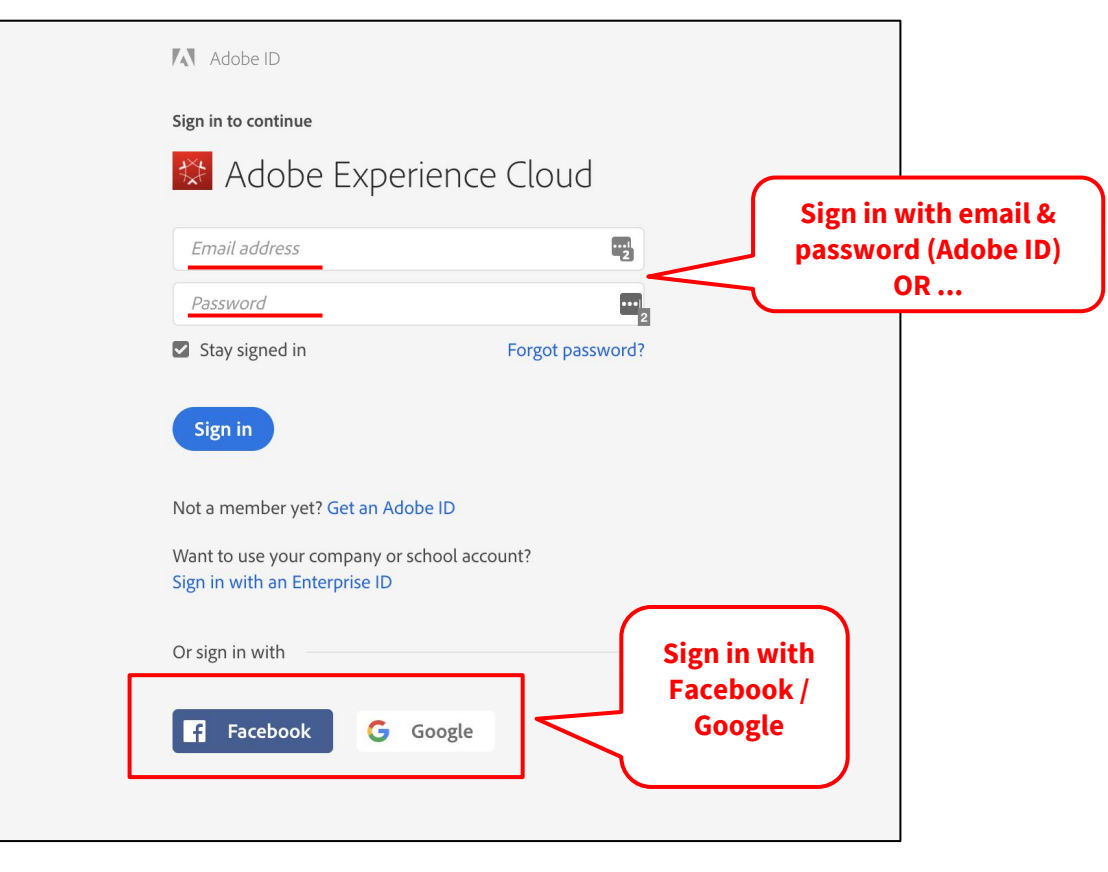

 $\rightarrow$ 

| Adobe Experience Cloud         Profile & Password         I           Welcome, Lauren | Preferences Administration |            |                                                  |                          | cru 🛿                                 |                                    |
|---------------------------------------------------------------------------------------|----------------------------|------------|--------------------------------------------------|--------------------------|---------------------------------------|------------------------------------|
| Ger ted with the Experience Cloud<br>Welcome to Adobe Experience<br>Cloud!            |                            |            |                                                  | Click here<br>Experience | e to acces<br>e Cloud (e              | s tools in the<br>e.g. Analytics). |
|                                                                                       | Admin Console basics       | Set up ide | ntity                                            | User Management          | System                                | n Status                           |
|                                                                                       | Take Me There              | Autnentica | Learn More                                       | Learn More               |                                       | Take Me There                      |
| Your Support Contacts                                                                 | CONTACT INFORMATION        | < 1 of 1 > | Administration Quick Ac                          | ccess                    | LINK                                  | < 1 of 1 >                         |
| Adobe Customer Care<br>EXPERIENCE CLOUD SUPPORT                                       | customercare@adobe.com     |            | Adobe Admin Console 《<br>Approved Creative Cloud | )<br>I Collaborators 🚯   | Launch Admin Cor<br>Manage Creative C | Isole                              |
|                                                                                       |                            |            | gdpr UI 🚯                                        |                          | Give Access to the                    | GDPR UI                            |

 $\rightarrow$ 

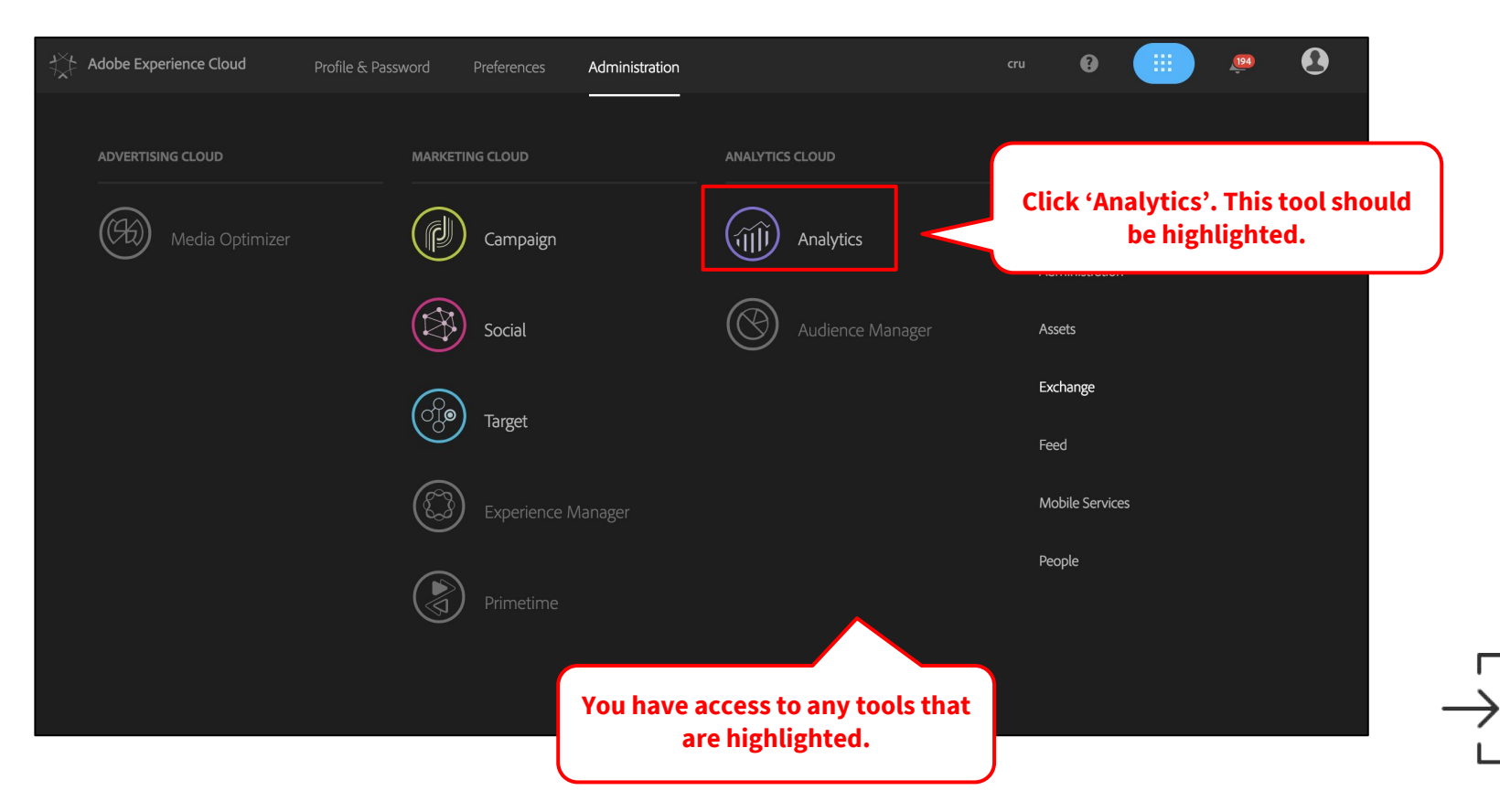

| 1  | Adobe Analytics Workspace                                        | Reports Components Tools |                        |   |        | cru 🔎 🔛 👯 👫                 |
|----|------------------------------------------------------------------|--------------------------|------------------------|---|--------|-----------------------------|
| Re | eports                                                           |                          |                        |   |        |                             |
|    | > My Favorites                                                   | Search Reports           |                        |   |        | 🥃 Cru Global Report Suite 🗸 |
|    | <ul> <li>Frequently Viewed</li> <li>Activity Map Link</li> </ul> | Site Metrics             | My Recommended Reports |   |        |                             |
|    | Social Platforms<br>Devices                                      | Site Content             | Key Metrics            |   |        |                             |
|    | Channel Overview Report<br>Cities                                | Mobile                   | Page Views             |   |        |                             |
|    | Key Metrics<br>Next Page Flow                                    | Paths                    | > Visits               |   |        |                             |
|    | ✓ Report History                                                 | Traffic Sources          | > Visitors             | > | $\leq$ | Welcome to Adobe Analytics! |
|    | Activity Map Link<br>Channel Overview Report                     | Campaigns                | Time Spent per Visit   |   |        |                             |
|    | Next Page Flow<br>Cities                                         | Products                 | > Time Prior to Event  |   |        |                             |
|    | Unique Visitors<br>Key Metrics                                   | Visitor Retention        | Purchases              | > |        |                             |
|    | Social Platforms                                                 | Visitor Profile          | Shopping Cart          | > |        |                             |
|    |                                                                  | Custom Conversion        | Custom Events          | > |        |                             |
|    |                                                                  | Custom Traffic           | Bots                   | > |        |                             |
|    |                                                                  | Adobe Target             | Real-Time              |   |        |                             |
|    |                                                                  | Marketing Channels       | <b>`</b>               |   |        |                             |
|    |                                                                  | Video                    | <b>,</b>               |   |        |                             |
|    |                                                                  | Mobile App               | <b>,</b>               |   |        |                             |
|    |                                                                  | Social                   | <b>`</b>               |   |        |                             |

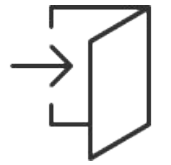

#### 3. How to set your landing page

|    | Adobe Analytics Workspace                                        | Reports Components To | ools Adm | nin                    |                                                                                                    |     | cru 🔎 🚱 🏭 👫 🔂         |
|----|------------------------------------------------------------------|-----------------------|----------|------------------------|----------------------------------------------------------------------------------------------------|-----|-----------------------|
| Re | eports                                                           |                       |          |                        |                                                                                                    |     | Lauren To<br>cru      |
|    | > My Favorites                                                   | Search Reports        |          |                        | n in sen fan een fan een fan de fan de fan de fan de fan de fan de fan de fan de fan de fan de fan de fan de fa<br>In sen fan de fan de fan de fan de fan de fan de fan de fan de fan de fan de fan de fan de fan de fan de fan de | 010 | Edit Profile Sign Out |
|    | <ul> <li>Frequently Viewed</li> <li>Activity Map Link</li> </ul> | Site Metrics          | >        | My Recommended Reports |                                                                                                    |     | dit Profile?          |
|    | Social Platforms<br>Devices<br>Unique Visitors                   | Site Content          | >        | Key Metrics            |                                                                                                    |     |                       |
|    | Channel Overview Report<br>Cities                                | Mobile                | >        | Page Views             |                                                                                                    |     |                       |
|    | Key Metrics<br>Next Page Flow                                    | Paths                 | >        | Visits                 |                                                                                                    |     |                       |
|    | ✓ Report History                                                 | Traffic Sources       | >        | Visitors               | >                                                                                                    |     |                       |
|    | Activity Map Link<br>Channel Overview Report                     | Campaigns             | >        | Time Spent per Visit   |                                                                                                    |     |                       |
|    | Next Page Flow                                                   | Products              | >        | Time Prior to Event    |                                                                                                    |     |                       |

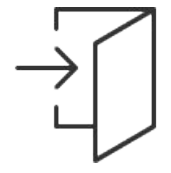

**Click profile icon** 

#### 3. How to set your landing page

| Personal Details |                   | Default Organization & Landing Page |                  |
|------------------|-------------------|-------------------------------------|------------------|
| Name             | Lauren To         | Organization cru                    | ✓ Set as Default |
| Email Address    | lauren.to@cru.org | Landing Page Automatic Y            |                  |
| Title            | null              | Coach Marks                         |                  |
| Phone Number     | (XXX) XXXX-XXXX   | Click drop d                        | own<br>'t        |
| Language         | English ~         | 'Analytic                           | s'               |
| Edit Personal II | nformation        |                                     | Save Change      |
|                  |                   |                                     |                  |

|                  | Ø Default Land    | ling Page set successfully.         |
|------------------|-------------------|-------------------------------------|
| Personal Details |                   | Default Organization & Landing Page |
| Name             | Lauren To         | Organization cru ~ Se               |
| Email Address    | lauren.to@cru.org | Landing Page <u>Analytics</u> ~     |
| Title            | null              | Coach Marks                         |
| Phone Number     | (2002) 2002-2002  |                                     |
| Language         | English ×         |                                     |
| Edit Personal    | Information       | 2                                   |

# Complete!

#### **Questions?**

dps-growthsolutions@cru.org

**Next Module:** Navigating >>

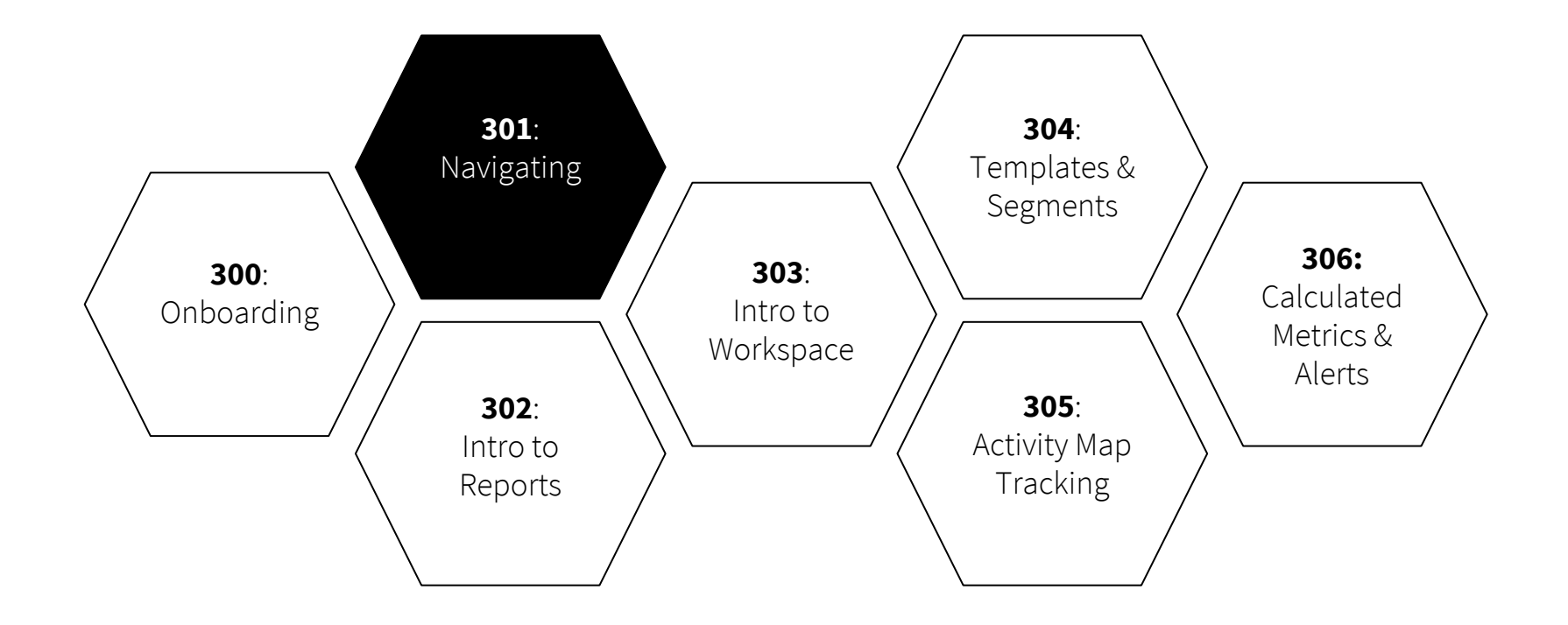